## Eliminación del archivo visualizado actualmente

Elimina el archivo visualizado actualmente.

## PRECAUCIÓN:-

• No se pueden restaurar los archivos eliminados.

1 Seleccione el modo reproducción.

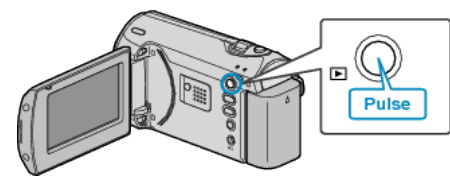

2 Presione MENU para ver el menú.

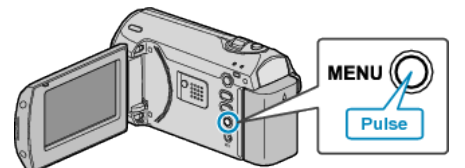

 ${\it 3}\,$  Seleccione "ELIMINAR" con la palanca ZOOM/SELECT y presione OK.

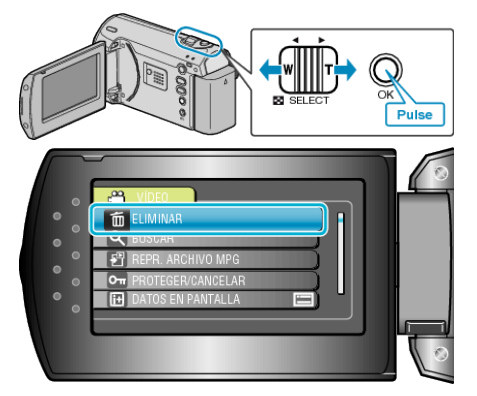

4 Seleccione "ACTUAL" y presione OK.

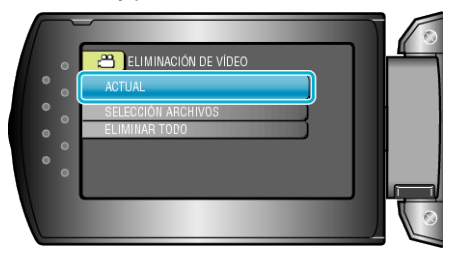

5 Compruebe que se trata del archivo que desea eliminar, seleccione "Sí" y presione OK.

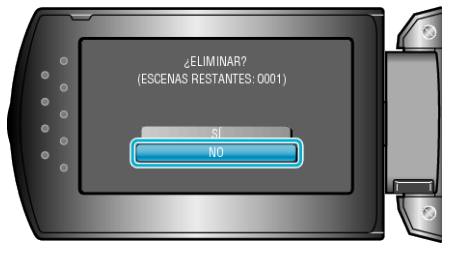

- El archivo que se desea eliminar aparece en esta pantalla.
- Presione los botones +/- para seleccionar el archivo anterior o si-
- guiente. • Después de borrar, presione MENU.

## NOTA:

• Los archivos protegidos no se pueden eliminar. Anule la protección antes de eliminar el archivo.